# Indhold

| Forsiden af basislaege.dk   | 2 |
|-----------------------------|---|
| Log ind på basislaege.dk    | 3 |
| Log på systemet før din tur | 3 |
| At vælge et forløb          | 4 |
| Oprette en favoritliste     | 6 |
| Rediger din favoritliste    | 7 |
| Sådan virker favoritlisten  | 8 |

# Forsiden af basislaege.dk

Når du kommer ind på basislaege.dk kan du se alle de forløb, der er oprettet og du kan søge i forløbene ved enten at bruge søgefeltet øverst til venstre eller ved at navigere på kortet til højre.

Du har også mulighed for at bruge filtermulighederne over kortet.

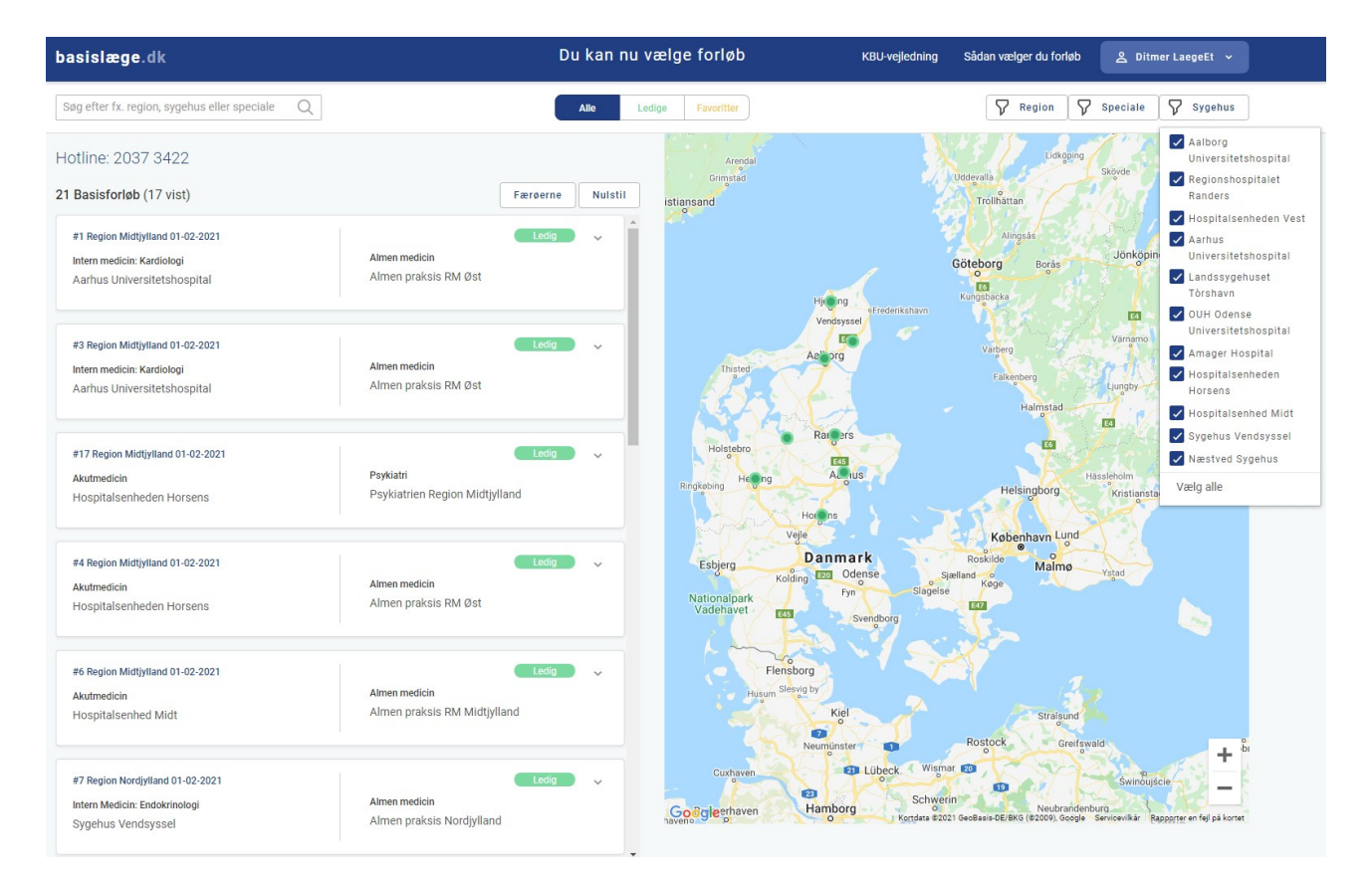

Udbudte forløb vil være vist med en grøn prik på kortet. Du har mulighed for at klikke på et forløb på kortet. Det zoomer ind på kortet og fremhæver forløbet i listen til venstre.

# Log ind på basislaege.dk

Når du vil logge på basislaege.dk for at vælge dit forløb eller for at oprette en favoritliste, der automatisk vælger for dig, skal du klikke på "Log ind med NemID" i øverste højre hjørne.

Du sendes nu til NEMLOG-IN, hvor du skal bruge dit NemID til at logge på systemet. Angiv dit Bruger-id og din Adgangskode i boksen og log på ved at bruge dit nøglekort:

| Log på med nøglekort >                                     | Log på med nøglefil > |
|------------------------------------------------------------|-----------------------|
| NΣM ID ? ×<br>NemLog-in                                    |                       |
| Bruger-id<br>111111-1111<br>Adgangskode <u>Glemt kode?</u> |                       |
| Næste                                                      |                       |
|                                                            |                       |
|                                                            |                       |

#### Log på systemet før din tur

Når du er logget ind på basislaege.dk kan du øverst i skærmbilledet se et ur, der tæller ned til du kan vælge forløb:

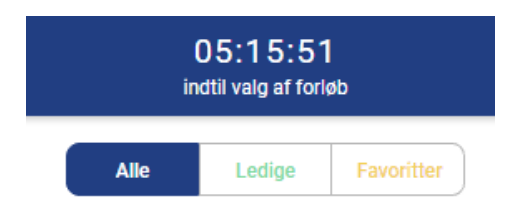

Mens uret tikker ned kan du navigere rundt i systemet, men du kan ikke vælge et forløb:

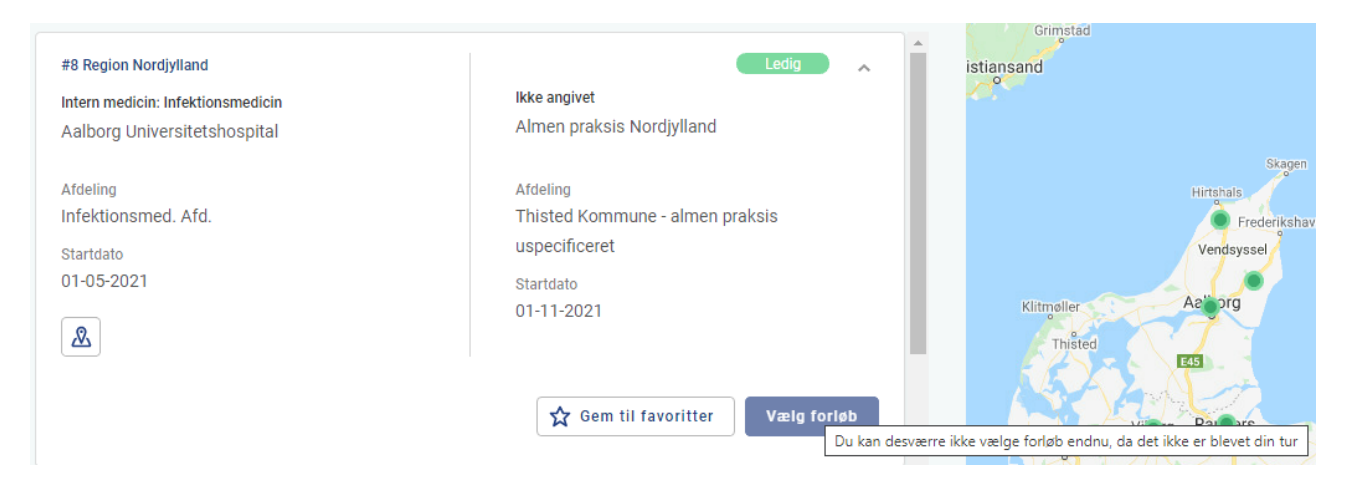

Når det bliver din tur ændrer uret i toppen, så det nu fremgår, at det er din tur til at vælge:

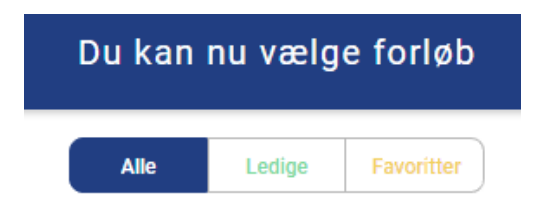

#### At vælge et forløb

Når det bliver din tur kan du vælge et forløb i basislaege.dk ved at klikke på "Vælg forløb"

| #8 Region Nordjylland                                             | Ledig 🔷 🔨                                                                               |
|-------------------------------------------------------------------|-----------------------------------------------------------------------------------------|
| Intern medicin: Infektionsmedicin<br>Aalborg Universitetshospital | Ikke angivet<br>Almen praksis Nordjylland                                               |
| Afdeling<br>Infektionsmed. Afd.<br>Startdato<br>01-05-2021        | Afdeling<br>Thisted Kommune - almen praksis<br>uspecificeret<br>Startdato<br>01-11-2021 |
|                                                                   | Gem til favoritter Vælg forløb                                                          |

Der vises en pop-up, hvor du bliver bedt om at bekræfte dit valg. Du har her mulighed for at se et eksempel på den Ansættelses- og Uddannelsesaftale du vil modtage, når du bekræfter dit valg. Aftalen er et eksempel og er ikke din endelige aftale.

| u bedes godkende dit valg af forløb.            |                                               |
|-------------------------------------------------|-----------------------------------------------|
| u godkender samtidig Ansættelses- og Uddannelse | saftalen                                      |
| #8 Region Nord                                  | Ledig                                         |
| Startdato                                       | Startdato                                     |
| 01-05-2021                                      | 01-11-2021                                    |
| Speciale                                        | Speciale                                      |
| Ikke angivet                                    | Ikke angivet                                  |
| Afdeling                                        | Afdeling                                      |
| Infektionsmed. Afd.                             | Thisted Kommune - almen praksis uspecificeret |
| Uddannelsessted                                 | Uddannelsessted                               |
| Aalborg Universitetshospital                    | Almen praksis Nordjylland                     |
|                                                 |                                               |

Hvis du har valgt det korrekte forløb og gerne vil bekræfte dette, klikker du på Godkend. Herefter genereres din Ansættelses- og Uddannelsesaftale med det samme:

Efter et kort stykke tid er aftalen genereret og du kan downloade den ved at klikke på linket. Der bliver samtidig sendt en mail til din mailboks med et link til aftalen.

|                                           | Dill kan hil vælde for                      | l (Alb          |       |
|-------------------------------------------|---------------------------------------------|-----------------|-------|
|                                           |                                             |                 |       |
|                                           |                                             |                 |       |
| Tillykke med dit valg                     |                                             |                 |       |
| ,,                                        |                                             |                 |       |
|                                           |                                             |                 |       |
| Tillykke med dit valg af forløb på Klinis | sk Basislæge Uddannelsen                    |                 |       |
| ring at rong at rong by rand              | n Busisiage oddanneisen                     |                 |       |
| Link til download af Ansættelses- og l    | Iddannelsesaftale                           |                 |       |
|                                           |                                             |                 |       |
| Du vil ligeledes modtage en email med     | I link til download af Ansættelses- og Udda | annelsesattale. |       |
|                                           |                                             |                 |       |
|                                           |                                             |                 |       |
|                                           |                                             |                 |       |
|                                           |                                             |                 |       |
|                                           |                                             |                 | Log u |
|                                           |                                             |                 |       |
| AIOPIDO                                   |                                             | Hittebala       |       |

Når du har hentet aftalen, kan du klikke på Log ud og du er færdig med at bruge basislaege.dk

## Oprette en favoritliste

basislaege.dk indeholder muligheden for at lave en favoritliste. Favoritlisten kan bruges til at gøre sit valg lettere, når det bliver din tur eller den kan bruges til at lade systemet vælge for dig, når det bliver din tur.

Når du vil oprette en favoritliste, skal du først logge ind på systemet. Det kan du gøre fra den 7. april

Du tilføjer forløb til din liste ved at finde forløbet i listen til venstre og klikke på "Gem til favoritter"

| #9 Region Midtjylland | Ledig                                         |
|-----------------------|-----------------------------------------------|
| Akutmedicin           | Almen medicin                                 |
| Hospitalsenheden Vest | Almen praksis RM Vest                         |
| Afdeling              | Afdeling                                      |
| Akut, Herning         | Herning Kommune - almen praksis uspecificeret |
| Startdato             | Startdato                                     |
| 01-05-2021            | 01-11-2021                                    |
| 2                     |                                               |
|                       | Gem til favoritter Vælg forløb                |

Første gang du tilføjer et forløb til din favoritliste får du en pop-up, der forklarer dig, hvordan favoritlisten fungerer. Du skal bekræfte, at du har forstået listen, ved at klikke på OK

| Juridisk Aftale                                                                                                    |
|----------------------------------------------------------------------------------------------------|
| Du har valgt din første favorit. Bemærk at du kan redigere prioriteringer for<br>favoritter under "Favoritter"-fanen. Hvis du ikke har valgt et forløb efter 10 minutter<br>fra du fik adgang til systemet, vil der automatisk blive valgt det forløb i din<br>favoritliste med højst prioritet, som stadig er ledigt. Hvis alle dine favoritter bliver<br>taget af andre ansøgere, bliver du notificeret herom på mail og SMS. |
| Du kan læse mere om den juridiske aftale Se aftale                                                                                                    |
| ✓ Ok                                                                                                    |

Når forløbet er tilføjet til din favoritliste vises det med en gul markering på kortet:

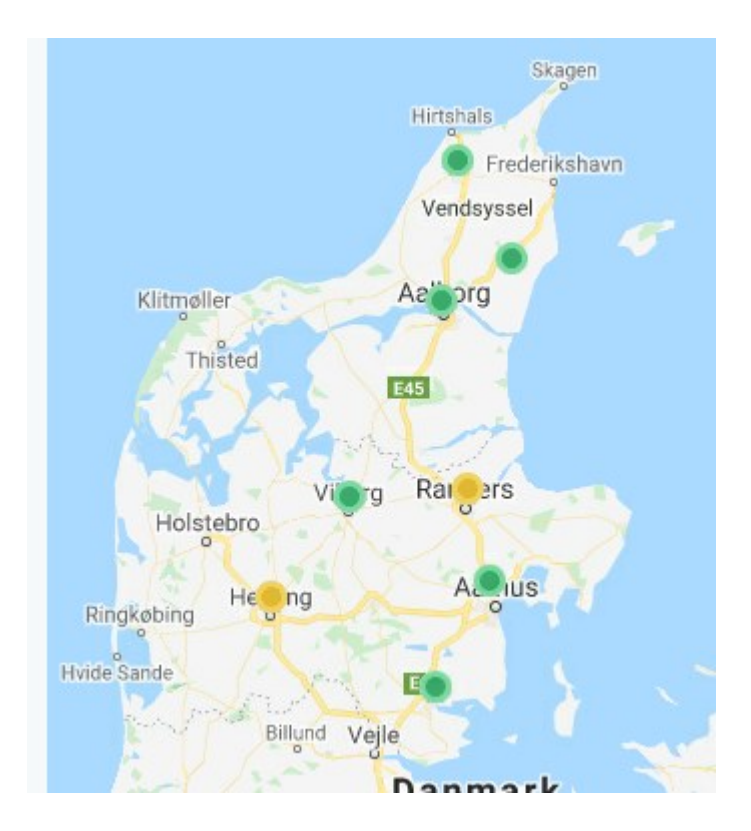

## Rediger din favoritliste

Hvis du vil se din favoritliste og eventuelt redigere den kan skal du klikke på "Favoritter" øverst i skærmbilledet

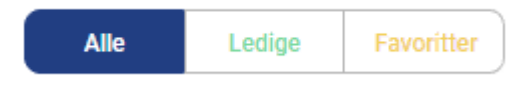

Har du fået tilføjet et forløb til din favoritliste, som du gerne vil fjerne, vælger du forløbet på favoritlisten og klikker på "Fjern fra favoritter"

|     | #9 Region Midtjylland                                | Favorit 🔍 👗                                                                             |
|-----|------------------------------------------------------|-----------------------------------------------------------------------------------------|
| 2 🛩 | Akutmedicin<br>Hospitalsenheden Vest                 | Almen medicin<br>Almen praksis RM Vest                                                  |
|     | Afdeling<br>Akut, Herning<br>Startdato<br>01-05-2021 | Afdeling<br>Herning Kommune - almen praksis<br>uspecificeret<br>Startdato<br>01-11-2021 |
|     |                                                      | ★ Fjern fra favoritter Vælg forløb                                                      |

Forløbet fjernes nu fra din favoritliste.

Forløb på din favoritliste, der er optaget vil fremgå med en rød markering. Systemet ser bort fra dem.

| 21 Basisfo | orløb (13 vist)                                                                               | Færøerne Nulstil                                                 |
|------------|-----------------------------------------------------------------------------------------------|------------------------------------------------------------------|
| 1 •        | #16 Region Nordjylland 01-02-2021<br>Intern Medicin: Endokrinologi<br>Sygehus Vendsyssel      | Optaget Favorit<br>Almen medicin<br>Almen praksis RM Vest        |
| 2 ~        | #3 Region Midtjylland 01-02-2021<br>Intern medicin: Kardiologi<br>Aarhus Universitetshospital | Ledig Favorit ↓<br>Almen medicin<br>Almen praksis RM Øst         |
| 3 ~        | #11 Region Midtjylland 01-05-2021<br>Akutmedicin<br>Regionshospitalet Randers                 | Optaget Favorit ~<br>Psykiatri<br>Psykiatrien Region Midtjylland |

Vil du ændre prioriteringsrækkefølgen i dine favoritter gør du det ved at bruge listen med numre ud for hvert forløb.

### Sådan virker favoritlisten

Favoritlisten skal hjælpe dig til et bedre overblik, så du er bedre forberedt, når du skal vælge dit forløb. Du kan således fra den 7. april logge på basislaege.dk og orientere dig i de udbudte forløb. Du kan herefter opbygge din favoritliste, så du nemmere kan foretage dit valg, når det bliver din tur.

Favoritlisten forhindrer dig IKKE i at foretage et manuelt valg. Når det bliver din tur kan du således bruge favoritlisten til at foretage et manuelt valg – enten mellem de forløb, der er tilbage på din liste eller på listen over alle de resterende forløb.

Har du ikke foretaget et manuelt valg når dine 10 minutter løber ud, vil systemet vælge for dig, hvis der er ledige forløb på din favoritliste. Du kan således bruge favoritlisten til at vælge for dig, hvis du er forhindret i selv at foretage dit valg.

Hvis du har oprettet en favoritliste og de forløb du har på listen bliver valgt af andre, vil du modtage en SMS og en mail fra basislaege.dk om at din favoritliste er tom.